## مراحل دریافت تاییدیه تحصیلی پذیرفته شدگان ورودی ۱٤۰۲

وارد پرتال دانشجوی خود در دانشگاه فردوسی به آدرسhttps://pooya.um.ac.ir شوید. ۱-در منوی شخصی زیر منوی اطلاعات شخصی را انتخاب نمایید ۲- فرم ثبت نام اولیه شما باز می شود، صفحه دوم (اطلاعات تحصیلی) را انتخاب نمایید.

۳- در صفحه دوم کادر قرمز رنگی وجود دارد که جهت ثبت کد تاییدیه تحصیلی مقطع قبلی در آن قسمت کلیک نمایید.

۴-وارد پنجره ملی خدمات شده و مشخصات خود را وارد کرده و در نهایت کد رهگیری ۱۰ رقمی به شما اعلام خواهد شد.

۵-کد ده رقمی دریافتی را و در کادر قبلی درج نمایید و دکمه ثبت را کلیک کنید.

۶\_ دقت فرمایید که بایستی اطلاعات فراغت از تحصیلی مقطع قبلی شما در سامانه استعلام ثبت شده باشد.

| للیک بر روک گزینه  | ه شود. در نهایت با ک<br>داده می شود. | ات وارد شده در آن صفحه ذخیر<br>ما بیام خطای قرمز رنگی نمایش<br>درمیان بگذارید، | غر صفحه را کلیک کنید تا اطلاع<br>، شما تابید نمی شود و به شد<br>، مشکل را با مسوؤل ثبت نام . | و کلید ذخیره در پایین ه<br>رد نکرده باشید اطلاعات<br>و در روز ثبت نام حضورک | ا جود ندارد .<br>، مربوطه را تکمیل نموده<br>، مشخص شده اند را وا<br>لاعات خود را تایید کرده | رت دانشجویی برای شم<br>ماعی و متفرقه اطلاعات<br>تایید را کلیک کنید.<br>در فرمها با علامت ستاره<br>د نمایید.<br>ما مغابر می باشد اط | ید امکان صدور کار<br>ی - بستگان - اجتر<br>سط خودتان دکمه ت<br>ستی بر شوند و د<br>ابر شوند.<br>ستند با اطلاعات | د شده را تایید نگ<br>ناک فردک - تحصیل<br>عات وارد شده توه<br>وارد که حتما بای<br>وارد نکرده اید ثبت<br>عورستان باید حتما<br>که قابل ویرایش نیا | نوحه: تا زمانیکه اطلاعات وا<br>با کلیک کردن بر روی گزینه ه<br>تایید نهایی بعد از کنترل اطلا<br>توجه داشته باشید چنانچه ه<br>درس مشهد یا ش<br>ورتیکه اطلاعاتی<br>ورتیکه اطلاعاتی | î ( | جستجو<br>خصی<br>لاعات شخصی (پرونر | ا موز شي<br>1 |
|--------------------|--------------------------------------|--------------------------------------------------------------------------------|----------------------------------------------------------------------------------------------|-----------------------------------------------------------------------------|---------------------------------------------------------------------------------------------|----------------------------------------------------------------------------------------------------|----------------------------------------------------------------------------------------------------|----------------------------------------------------------------------------------------------------|----------------------------------------------------------------------------------------------------|-----|-----------------------------------|---------------|
| <u>تابىد نەلبى</u> | <u>علایق ورزشنی</u>                  | <u>کارنامه سلامت جسم و روان</u>                                                | <u>ارسال مدارک</u>                                                                           | <u>ايتارگرې</u>                                                             | رفاهي                                                                                       | ۲                                                                                                    | لاعات                                                                                                    | مرحله ۲: اطا<br>تحصیلی                                                                                                    | فردى                                                                                                    | ]   | م پایش و سنجش علایق و<br>نمندی ها | فر،<br>توا    |
| ىدە)               | مان سنجش اعلام ش                     | باشد (این اطلاعات توسط سازه                                                    | ت امور آموزشـی دانشـگاه نمی                                                                  | ی کنید.<br>موزش دانشکده یا مدیری                                            | ی دانشگاه تماس حاصا<br>ری به مراجعه به اداره آ                                              | ت زیر با مدیریت آموزشـی<br>دهد مشـاهده نمودید نیاز                                                                                 | به خود) در اطلاعاً<br>ستم نمایش می د                                                                          | ه (بجز در نمره و رت<br>۹ خود با آنچه سید                                                                                                    | در صورت وجود هرگونه مغایرن<br>چنانچه مغایرتی در نمره و رتب                                                                                                    |     | ت مشخصات لاتین                    | ثبہ           |
|                    |                                      |                                                                                |                                                                                              |                                                                             |                                                                                             |                                                                                                    |                                                                                                    |                                                                                                    | رشته:                                                                                                    |     | يير رمز ورود                      | تغب           |
|                    |                                      |                                                                                |                                                                                              |                                                                             |                                                                                             |                                                                                                    |                                                                                                    |                                                                                                    | دانشکده:                                                                                                    |     | مخصات دانشجو                      | ĥo            |
|                    |                                      |                                                                                |                                                                                              |                                                                             |                                                                                             |                                                                                                    |                                                                                                    |                                                                                                    | دوره تحصیلی:                                                                                                    |     | به های صادره                      | نام           |
|                    |                                      |                                                                                |                                                                                              |                                                                             |                                                                                             |                                                                                                    |                                                                                                    |                                                                                                    | مقطع تحصیلی:                                                                                                    |     | وزش                               | امر           |
|                    |                                      |                                                                                |                                                                                              |                                                                             |                                                                                             |                                                                                                    |                                                                                                    |                                                                                                    | شماره دانشجویی:                                                                                                    |     | لى                                | مال           |
|                    |                                      |                                                                                |                                                                                              |                                                                             |                                                                                             |                                                                                                    | 4                                                                                                    |                                                                                                    | سهمیه بذیرش:                                                                                                    |     | تشجوب                             | دان           |
|                    | ت کنید                               | به این امکان، کد رهگیری را ثبت                                                 | فرصت دارید که با مراجعه مح                                                                   | باشید تا پایان ابان ماه ا                                                   | ایی کنید. توجه داشته                                                                        | بر کرده و فرم را تایید ن <u>م</u>                                                                                                  | موارد ستاره                                                                                                   | ، کد رهگیری بقیه                                                                                                    | در صورت عدم موفقیت در ثبت                                                                                                    |     |                                   | <u> </u>      |
|                    |                                      | ٣                                                                              | یگیری کلیک نمایید.                                                                           | <u>جهت دربافت کد ره</u>                                                     |                                                                                             | 0                                                                                                    | 0                                                                                                    | تصيلى: *                                                                                                    | کد رهگیری استعلام مدرک ت                                                                                                    |     | دمات                              | 2             |
|                    |                                      |                                                                                |                                                                                              |                                                                             |                                                                                             |                                                                                                    | تلاش نماييا                                                                                                   | ک تحصیلی، مجدد                                                                                                    | خطا در دریافت استعلام مدرهٔ                                                                                                    |     | ور دانشجویی                       | امر           |
|                    |                                      | r                                                                              |                                                                                              |                                                                             |                                                                                             |                                                                                                    |                                                                                                    | 1940                                                                                                    | معدل کارشناسی در تقاضانا                                                                                                    |     | ور پژوهش                          | امر           |
|                    |                                      |                                                                                |                                                                                              |                                                                             |                                                                                             |                                                                                                    |                                                                                                    |                                                                                                    | معدل نهایی فارغ التحصیلی:                                                                                                    |     | ابخانه                            | کت            |
|                    |                                      |                                                                                |                                                                                              |                                                                             |                                                                                             |                                                                                                    |                                                                                                    |                                                                                                    | معدل موثر در گزینش علمی:                                                                                                    |     |                                   |               |
|                    |                                      |                                                                                | لى                                                                                           | ن مقاطع تحصيلي قب                                                           | مشخصان                                                                                      |                                                                                                    |                                                                                                    |                                                                                                    |                                                                                                    |     |                                   |               |
|                    |                                      |                                                                                |                                                                                              |                                                                             |                                                                                             |                                                                                                    |                                                                                                    |                                                                                                    | -كارشناسې                                                                                                    |     |                                   |               |

|                                                                                            | میوری اسال می این<br>پیزه ملی فدمات دوست بوشمند                                                |
|--------------------------------------------------------------------------------------------|------------------------------------------------------------------------------------------------|
|                                                                                            | ورود به سامانه از طریق رمز یکبار مصرف<br>ورود با رمز یکبار مصرف<br>ورود با کد OR<br>تلفن همراه |
|                                                                                            | ی تلفن همراه<br>کد امنیتی<br>ک امنیتی ۲۰ ۲۰ ۲۰ ۲۰ ا                                            |
| ارانه خدمات مستقیم استعلامی و اتصال به سامانههای<br>دولتی بدون احراز هویت مجدد.<br>— — — — | مطالعه بیانیه حریم خصوصی<br>ارسال رمز بکبار مصرف                                               |